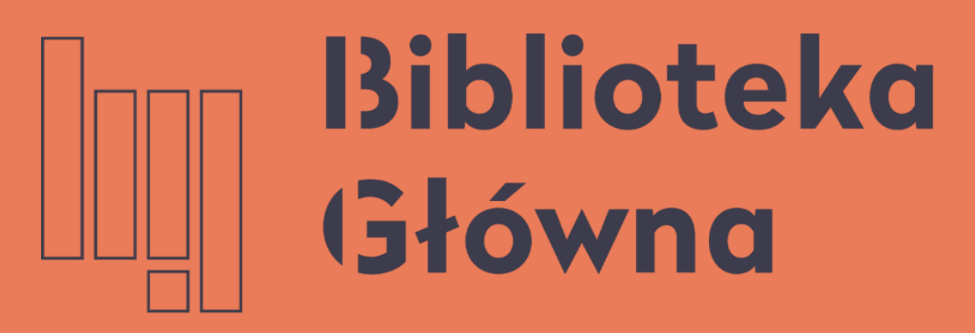

POLITECHNIKA WARSZAWSKA

### Przekazywanie publikacji z BW

Politechnika Warszawska

### kacji z BW do ORCID

Instrukcja

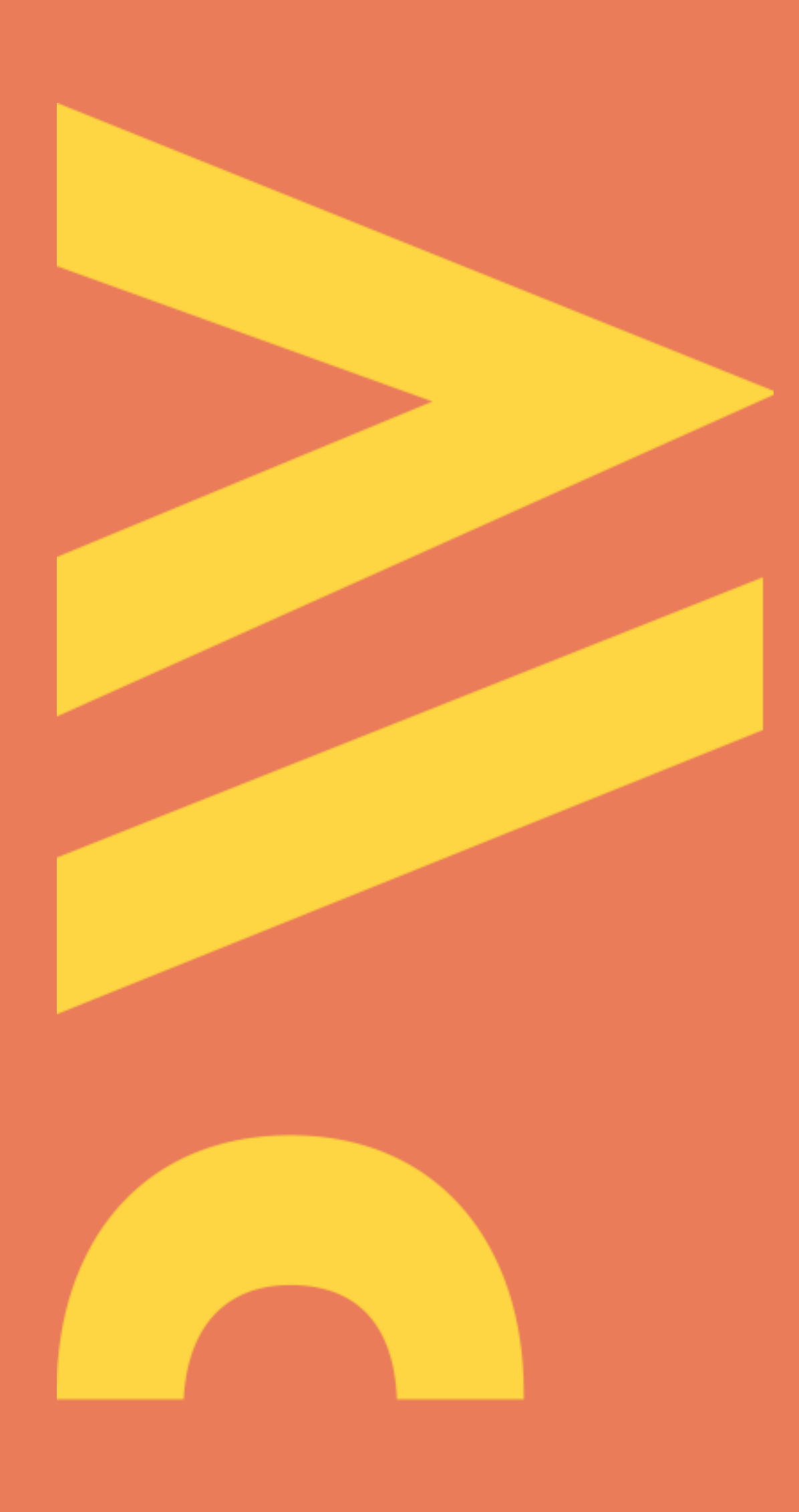

Aktualizacja lipiec 2021

Przekazywanie publikacji na profil ORCID jest możliwe dopiero po dokonaniu uwierzytelnienia swojego profilu naukowca w Bazie Wiedzy PW na platformie ORCID (prezentacja "Integracja (uwierzytelnienie) profilu osoby w Bazie Wiedzy z jej profilem ORCID"

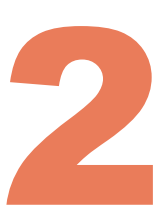

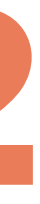

a następnie zaloguj się (1) wprowadzając dane:

### Identyfikator

pracowniczy adres email (jeżeli został podany w USOS) bądź numer PESEL

Hasło – identyczne jak to używane podczas logowania do systemu USOSWeb

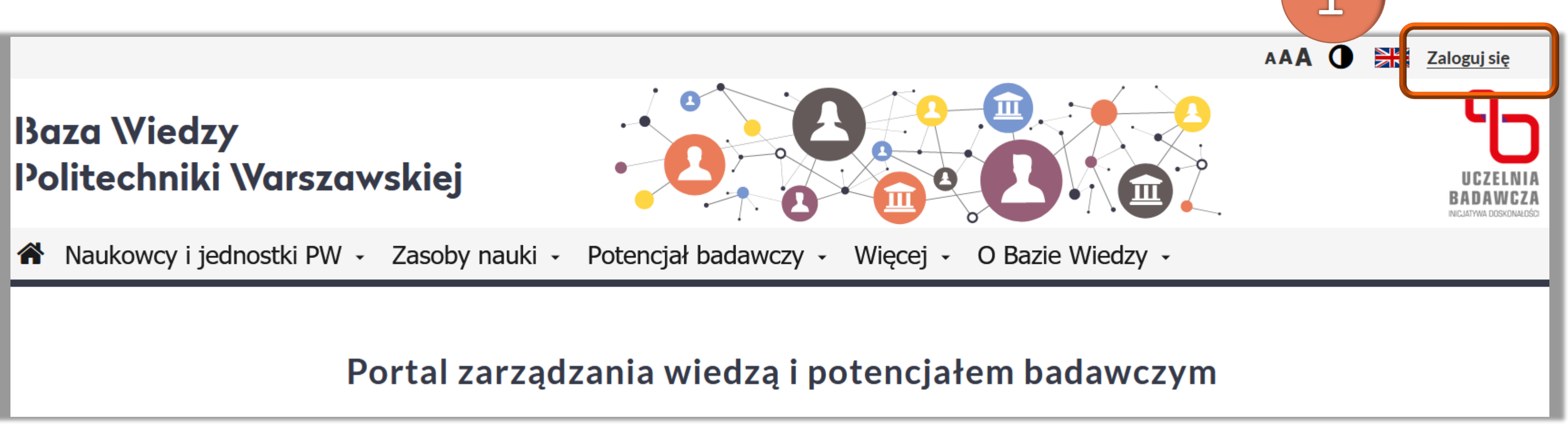

Politechnika Warszawska swoim wydziale

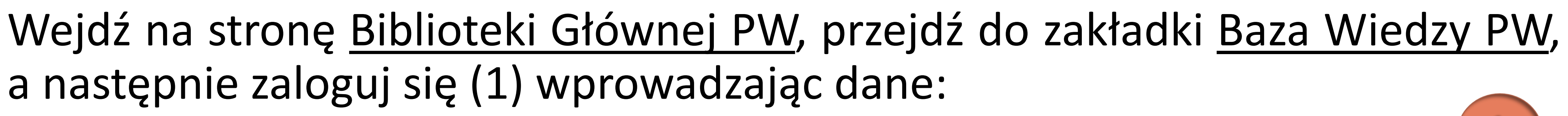

Osoby, które nie mają konta w USOSWeb powinny zgłosić się do dziekanatu na

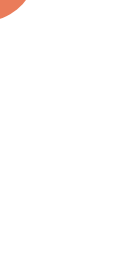

Po zalogowaniu się do Bazy i wejdź na swój profil (2)

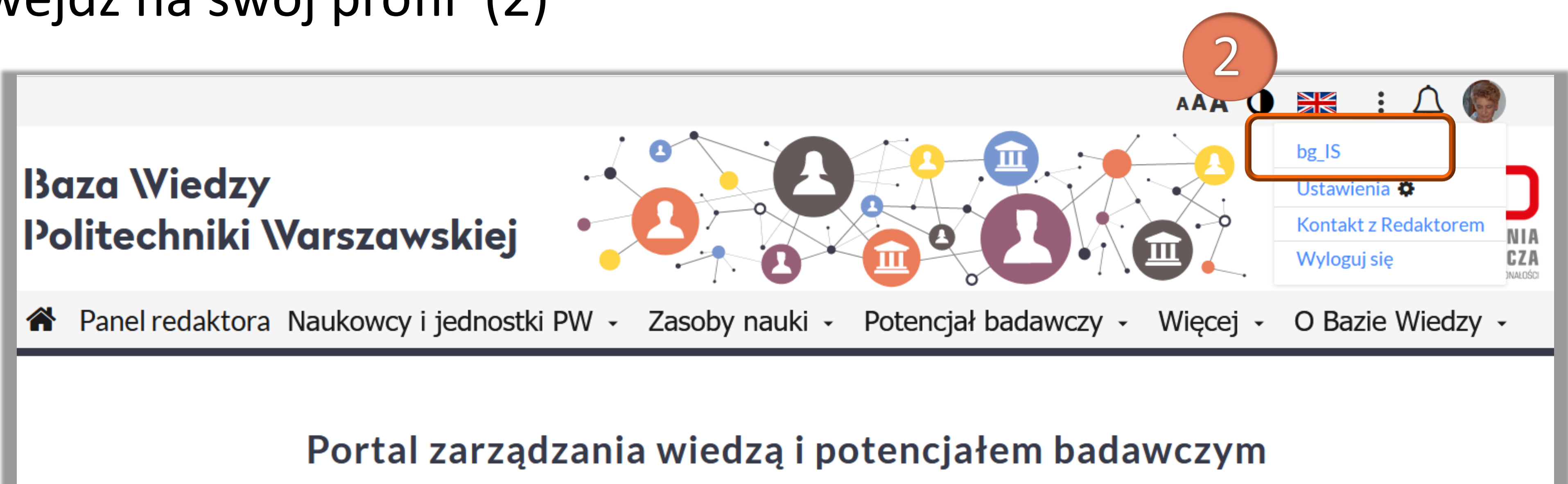

Politechnika Warszawska

### Po zalogowaniu się do Bazy Wiedzy PW kliknij w awatar sylwetki

profilu w BW

**Uwaga:** Jeżeli na profilu ORCID lub w Bazie Wiedzy są już publikacje, które nie mają numeru DOI, po eksporcie mogą utworzyć się na profilu ORCID duplikaty opisów takich publikacji. Dotyczy to szczególnie starszych publikacji. Właściciel profilu może ręcznie je usunąć albo scalić takie publikacje na koncie ORCID

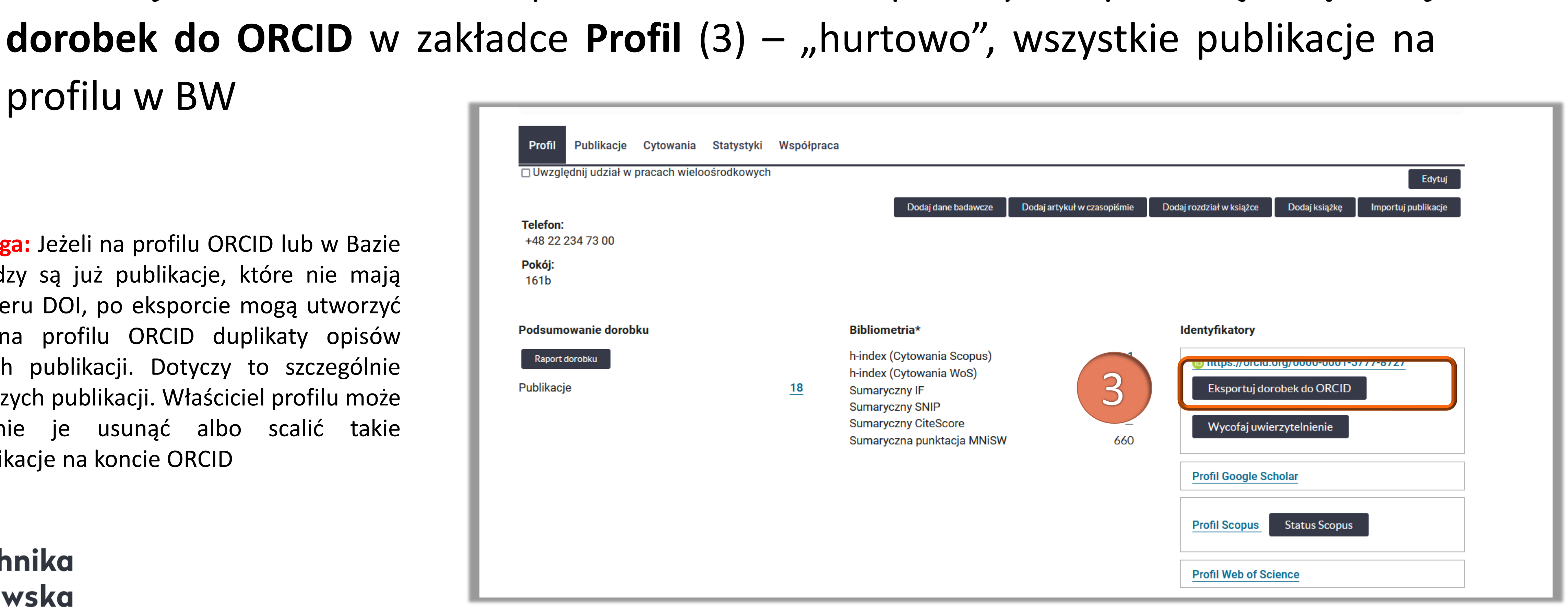

#### Politechnika Warszawska

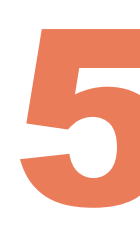

# Publikacje na ORCID można przekazać na dwa sposoby. Za pomocą Eksportuj

#### System informuje o pozytywnie zakończonym eksporcie

| Profil Publikacje Cytowania Statysty                         | ki Współprac<br>/ch | ca                                                                                                    |                             | Edytuj                                                                                                    |
|--------------------------------------------------------------|---------------------|----------------------------------------------------------------------------------------------------|-----------------------------|----------------------------------------------------------------------------------------------------|
| <b>Telefon:</b><br>+48 22 234 73 00<br><b>Pokój:</b><br>161b |                     | Dodaj dane badawcze                                                                                                    | Dodaj artykuł w czasopiśmie | Dodaj rozdział w książce Dodaj książkę Importuj publikacje                                                                                                    |
| <section-header><text></text></section-header>               | <u>18</u>           | Bibliometria*<br>h-index (Cytowania Scopus)<br>h-index (Cytowania WoS)<br>Sumaryczny IF<br>Sumaryczny SNIP<br>Sumaryczny CiteScore<br>Sumaryczna punktacja MNiSW | 1<br>0<br>-<br>-<br>660     | Identyfikatory   Image: https://orcid.org/0000-0001-5777-8727   Image: Wycofaj uwierzytelnienie   Image: Eksport do ORCID   zakończony sukcesem   Image: Profil Google Scholar   Image: Profil Scopus   Image: Status Scopus   Image: Profil Web of Science |

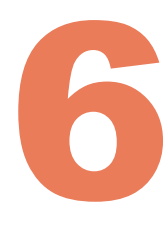

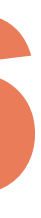

Publikaci

ofil

Liczba pozycji: 33

Typ publikacji

🗌 Książki redagowane 🗌 Książki autorskie

Rozdziały z monogra

4

**Eksportuj dorobek do ORCID** (7)

\*W związku z ewaluacją dyscyplin w PW szczególnie istotne jest przekazanie publikacji od 2017 roku

Artykuły z czasopism Inne materiały Forma publikacii Praca opublikowana v Abstrakt 5 Lata od: 2017 do: Διιτοι każdy z 🗸 🗸 Dziedziny i dyscypliny Zatwierdzona przeze mnie: > Dziedzina nauk humanistycznycl Dziedzina nauk inżynieryjno-tech > 🗆 Dziedzina nauk społecznych

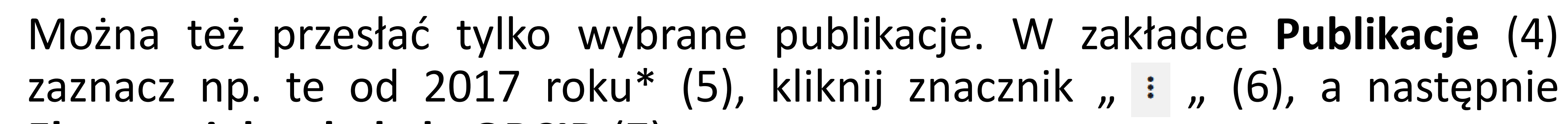

| towania s | Statystyki Współpraca                                                                                                    |                                                                                  |
|-----------|----------------------------------------------------------------------------------------------------|----------------------------------------------------------------------------------|
|           | <ul> <li>✔ □ Uporządkuj wg: rok/typ</li> <li>✓ Zmień format ∨</li> </ul>                                                                                                    | 6<br>i obierz 2 w formacie:                                                      |
|           | 2017 [6]                                                                                                    | Przelicz punkty                                                                  |
| ii        | Książki autorskie [2]                                                                                                    | Określ dyscyplinę naukową                                                        |
|           | 🗆 Biblioteka Główna Politechniki Warszawskiej. Informator 1999 >                                                                                                    |                                                                                  |
| v całości | Socik Iwona (BG PW), Tonakiewicz-Kołosowska Anna (BG PW) , 2017, Wa                                                                                                    | W. Eksportuj dorobek do ORCID arsz., 20 s.                                       |
|           | Zadania Biblioteki Wyższej Uczelni Technicznej wczoraj, dziś i jutro.                                                                                                    | erencyjne >                                                                      |
|           | Tonakiewicz-Kołosowska Anna (BG PW), Giwer Olga (BG PW), Socik Iwona (BG PW) , 2017, Wa<br>ISBN 9788323122432                                                                                         | arszawa, Politechnika Warszawska, Bibl. Gł. PWarsz., 1                           |
|           | Rozdziały z monografii                                                                                                    |                                                                                  |
|           | Information Literacy for Supporting Education at the Warsaw University of Technology                                                                                                    | ogy. Poster >                                                                    |
|           | Tonakiewicz-Kołosowska Anna (BG PW), Socik Iwona (BG PW), W: 4th International Conference<br>Chova L., Candel Torres I., López Martínez A. ( <i>red.</i> ), 2017, Politechnika Warszawska, s.1224-122 | e on Education and New Learning Technologies / Góm<br>24, ISBN 978-84-695-3491-5 |
| Tak 🗌 Nie |                                                                                                    |                                                                                  |
|           | 2016                                                                                                    |                                                                                  |
|           | Artykuły z czasopism                                                                                                    |                                                                                  |
| nicznych  | Information competencies and their implementation in the educational process of point                                                                                                    | olish universities exploratory studies >                                         |
|           | Tonakiewicz-Kołosowska Anna (BG PW), Socik Iwona (BG PW), Gajewska Monika (BG PW), Pro<br>2016 - Part of the Multi Conference on Computer Science and Information Systems 2016. 2016                  | oceedings of the International Conference on E-Learnir<br>5, s.223-226           |

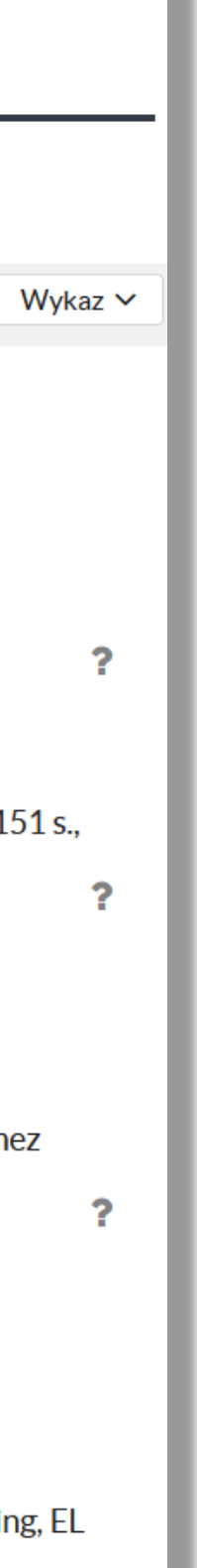

### System informuje o pozytywnie zakończonym eksporcie

| Profil Publikacje Cytowania                                                                                                    | Statystyki Współpraca                                                                                                    | Eksport do ORCID zakończony<br>sukcesem               |
|----------------------------------------------------------------------------------------------------|----------------------------------------------------------------------------------------------------|-------------------------------------------------------|
| iczba pozycji: 33                                                                                                    |                                                                                                    |                                                       |
| Typ publikacji                                                                                                    | 🔇 🗹 🛛 Uporządkujwg: rok/typ v Zmień format v 🗍 🗠                                                                                                    | Pobierz 2 w formacie: Wyka                            |
| <ul> <li>Książki redagowane</li> <li>Książki autorskie</li> <li>Rozdziały z monografii</li> <li>Artykuły z czasopism</li> <li>Inne materiały</li> </ul> | 2017 [6]<br>Książki autorskie [2]                                                                                                    |                                                       |
| Forma publikacji<br>Praca opublikowana w całości<br>Abstrakt                                                                                            | Socik Iwona (BG PW), Tonakiewicz-Kołosowska Anna (BG PW), 2017, Warszawa, Politechnika Warszawska, O                                                                                                    | Ofic. Wydaw. PWarsz., 20 s.                           |
| Lata<br>od: do:                                                                                                    | Zadania Biblioteki Wyższej Uczelni Technicznej wczoraj, dziś i jutro. Materiały konferencyjne ><br>Tonakiewicz-Kołosowska Anna (BG PW), Giwer Olga (BG PW), Socik Iwona (BG PW), 2017, Warszawa, Politec<br>ISBN 9788323122432                                                                                                    | chnika Warszawska, Bibl. Gł. PWarsz., 151 s.,<br>🍞 🕂  |
| Autor<br>każdy z V                                                                                                    | Rozdziały z monografii                                                                                                    |                                                       |
| ► Dziedziny i dyscypliny                                                                                                    | ✓ Information Literacy for Supporting Education at the Warsaw University of Technology. Poster ><br>Tonakiewicz-Kołosowska Anna (BG PW), Socik Iwona (BG PW), W: 4th International Conference on Education<br>Chova L., Candel Torres I., López Martínez A. ( <i>red.</i> ), 2017, Politechnika Warszawska, s.1224-1224, ISBN 978-84 | and New Learning Technologies / Gómez<br>4-695-3491-5 |

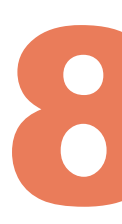

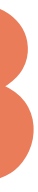

Warsaw University of Technology - OmegaPSIR"

Information competencies and their implementation in the educational process of polish universities exploratory studies Proceedings of the International Conference on E-Learning, EL 2016 - Part of the Multi Conference on Computer Science and Information Systems 2016 2016 | conference-paper EID: 2-s2.0-85040246271 Iwona Socik via Scopus - Elsevier

Warsaw University of Technology - OmegaPSIR

Politechnika Warszawska

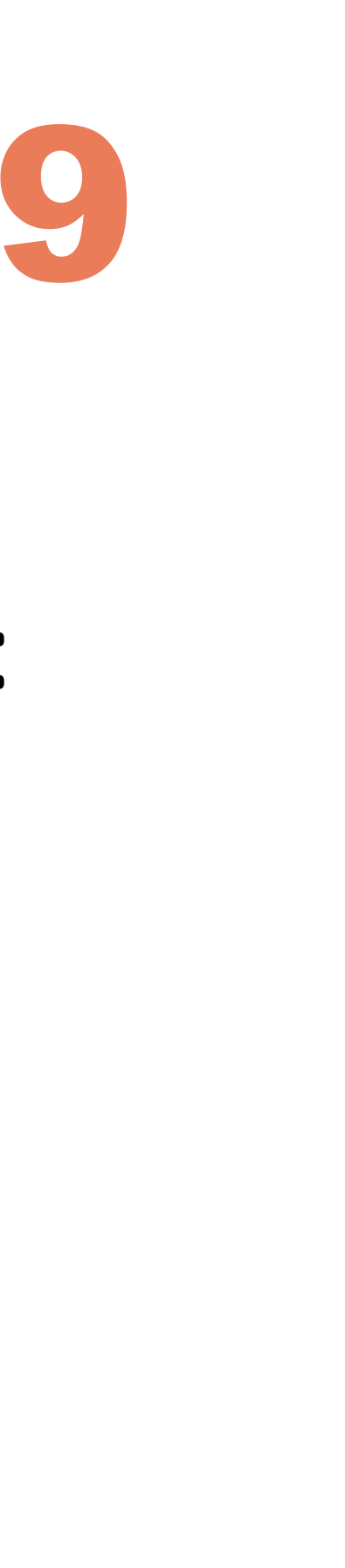

# Publikacje na profilu ORCID przesłane z BW mają komunikat "Source:

★ Preferred source

☆ Make preferred

ど前

<del>ک</del> ک

### Opcja Wycofaj uwierzytelnienie oznacza wycofanie zgody na integrację Bazy Wiedzy z ORCID. Niezalecane

| Profil                    | Publikacje     | Cytowania     | Statystyki  | Współpraca |                                               |
|---------------------------|----------------|---------------|-------------|------------|-----------------------------------------------|
| _ Uwzgi                   | çanıj udział w | pracach wielo | osroakowych |            |                                               |
| <b>Telefon:</b><br>+48 22 | 234 73 00      |               |             |            | Doo                                           |
| <b>Pokój:</b><br>161b     |                |               |             |            |                                               |
| Podsum                    | owanie dorob   | ku            |             |            | Bibliometria*                                 |
| Raport                    | dorobku        |               |             |            | h-index (Cytov                                |
| Publikacj                 | je             |               |             | <u>18</u>  | Sumaryczny IF<br>Sumaryczny S<br>Sumaryczny C |
|                           |                |               |             |            | Sumaryczna p                                  |
|                           |                |               |             |            |                                               |
|                           |                |               |             |            |                                               |

|                                                                             |                              | Edytuj                                                                                                    |
|-----------------------------------------------------------------------------|------------------------------|----------------------------------------------------------------------------------------------------|
| odaj dane badawcze                                                          | Dodaj artykuł w czasopiśmie  | Dodaj rozdział w książce Dodaj książkę Importuj publikacje                                                                                                    |
| *                                                                           |                              | Identyfikatory                                                                                                    |
| owania Scopus)<br>owania WoS)<br>IF<br>SNIP<br>CiteScore<br>punktacja MNiSW | 1<br>0<br>-<br>-<br>-<br>660 | Image: https://orcid.org/0000-0001-5777-8727         Wycofaj uwierzytelnienie         Exsport do ORCID         Zakonczony sukcesem         Profil Google Scholar |
|                                                                             |                              | Profil Scopus Status Scopus                                                                                                    |
|                                                                             |                              |                                                                                                    |

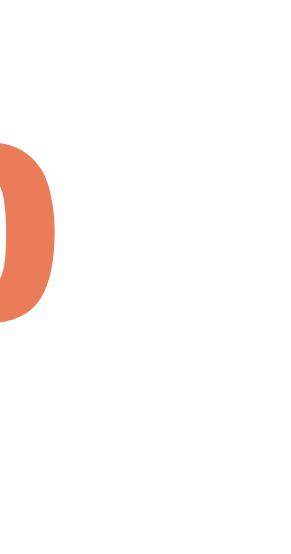

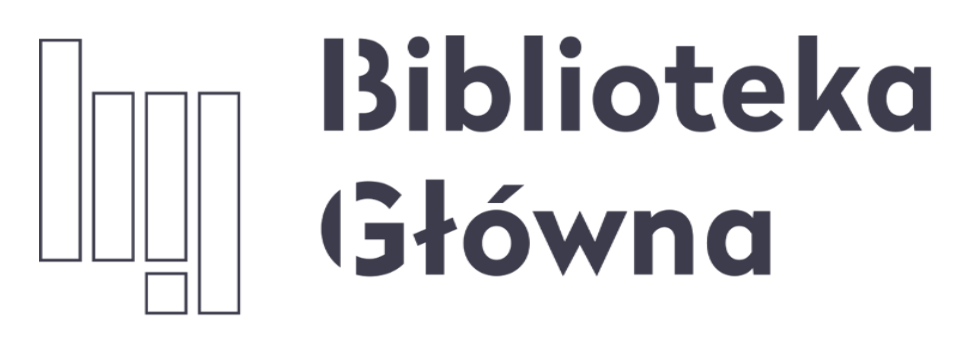

POLITECHNIKA WARSZAWSKA

## Jeśli masz pytania skontaktuj się z nami repozytorium.bg@pw.edu.pl tel. 234 60 74 (pon.-pt. 9:00-16:00)

Zachęcamy do zapoznania się z pozostałymi materiałami instruktażowymi w zakładce 'Ewaluacja w PW - instrukcje" na stronie internetowej BGPW. Dotyczą one postanowień wskazanych w zarządzeniach Rektora odnośnie Kryterium I w ewaluacji

Politechnika Warszawska 11

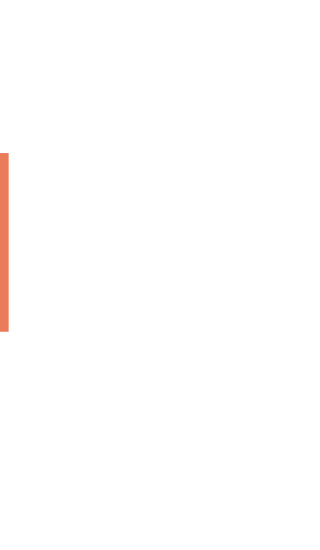